## ESET のアップデート方法

ESET は自動でアップデートの有無をチェックしています。チェックによりアップデート が実行された場合、以下のようなポップアップが表示されますので、PCを再起動しアップ デートを完了してください。

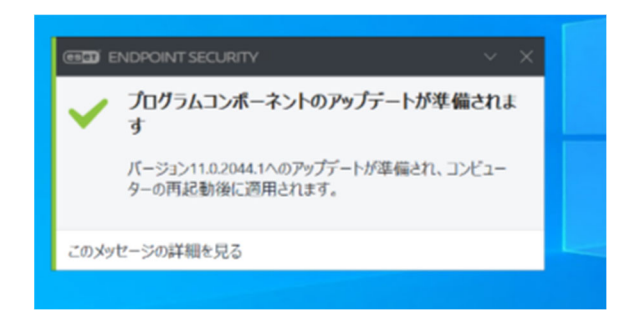

情報センターより、ESET のバージョンアップの周知がされてからしばらく経過しても上 記のポップアップが表示されない場合は、以下の手順を実行し手動でバージョンアップを 行ってください。

①タスクバー上の ESET を開きます。

(アイコンが表示されていない場合は隠されているインジケーターを表示させてください)※Mac の場合は Dock より ESET のアイコンを探して実行してください。

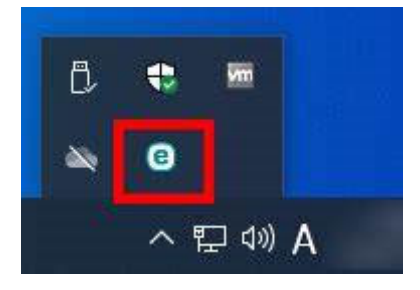

②ESET が起動します。

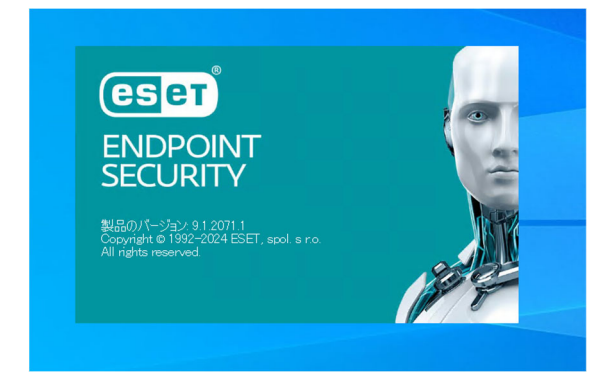

| 命 現在の状況 🕛         | アップデート                            |                                            | ?    |
|-------------------|-----------------------------------|--------------------------------------------|------|
| Q、コンピューターの検査      | ESET Endpoint Security            |                                            |      |
| 0 <i>PyJ</i> 7-1  | ▼ 現在のバージョン:                       | 9.1.2071.1                                 |      |
| 🗘 BE              | 前回の成功したアップデート:<br>前回のアップデートの確認日時: | 2024/03/22 15:31:13<br>2024/03/22 16:31:09 |      |
|                   | すべてのモジュールを表示                      |                                            |      |
| ⑦ ヘルプとサポート        | $\backslash$                      |                                            |      |
|                   | $\sim$                            |                                            |      |
|                   | $\sim$                            |                                            |      |
|                   | $\sim$                            |                                            |      |
|                   | $\sim$                            |                                            |      |
|                   |                                   |                                            |      |
| Process Bosterred |                                   | ○ 最新版のチェック ◎ アップデート頻度の変                    | - gr |

③アップデートメニューより「最新版のチェック」をクリックします。

④アップデートが実行されます。

| 命 現在の状況 🚺                                                   | アップデート                                                                                    |  |
|-------------------------------------------------------------|-------------------------------------------------------------------------------------------|--|
| Q, コンピューターの検査<br>♂ アッフテート⊙                                  | ESET Endpoint Security<br>現在のバージョン: 9.1.2071.1                                            |  |
| <ul> <li>☆ 段定</li> <li>☆ リール</li> <li>⑦ ヘルプとサポート</li> </ul> | 前回の成功したアップデート: 2024/03/22 15:31:13<br>前回のアップデートの確認日時: 2024/03/22 16:51:47<br>すべてのモジュールを表示 |  |
|                                                             | <b>G</b> <sup>製品のアップデート中</sup>                                                            |  |
|                                                             |                                                                                           |  |
| Progress, Protected.                                        | ⑦ アップデートのキャンセル  ⑧ アップデート頻度の変更                                                             |  |

⑤準備が完了すると「現在の状況」に再起動を促すメッセージが表示されます。PC を再 起動しアップデートを完了してください。

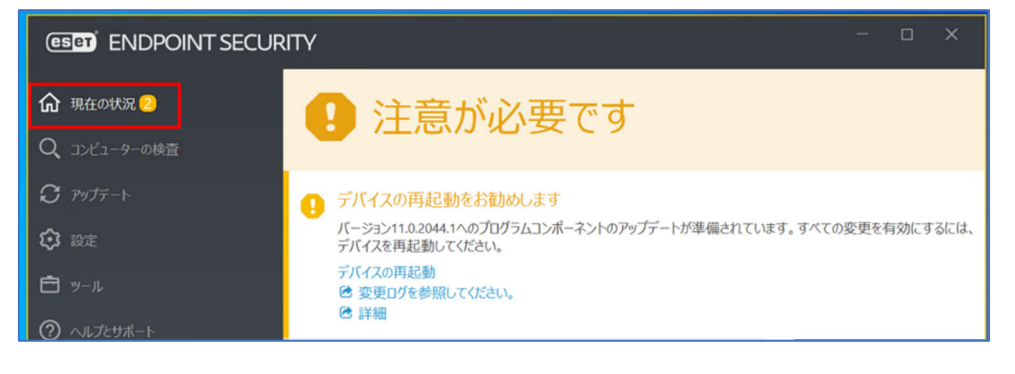

以 上